# 西门子组态软件 WINCC V7.3 中文版安装教 程

安装说明:

1、在安装软件之前请关闭计算机中所有正在运行的应用程序。

2、安装此软件前请先关闭防火墙、360、金山卫士、瑞星杀毒、防木
 马软件,优化软件等软件。(或者是别的电脑防护软件一定要关闭)
 3、安装软件的时候不要更改安装路径,默认磁盘路径安装,如果做
 了更改,可能会导致软件无法运行!

4、操作系统要求原版操作系统,不能是 GHOST 版本,也不能是优化 后的版本,如果不是原版操作系统,你可以试着安装,有可能会在安 装中报故障,如果你的系统以前安装过以前版本的 WINCC,请你重 装系统后再安装。

5、在 Windows7 下安装软件,为了防止权限不够安装出错,需要在 安装程序上选择以管理员身份运行此程序。

6、需要使用西门子 step7 软件的用户请先安装 step7。

此软件有两种安装方法,一种是光盘发送的,这种插入光盘后即可直接安装。我们下面所说的方法主要是针对软件下载后解压安装的。使用 WinRAR 等解压软件进行解压,一般电脑自带,没有请自行下载。 7、本教程是以 Microsoft Windows 7 操作系统为例。

## 开始安装:

1系统设置

第一行 Administrator 是最高管理员权限,先看看是否被禁用了。如果被禁用则 需要<mark>取消禁用</mark>。

| 6                                        | 条 计算机管理             |                            |               | × |  |
|------------------------------------------|---------------------|----------------------------|---------------|---|--|
|                                          | 文件(F) 操作(A) 查看(V) 報 |                            |               |   |  |
|                                          | 計算机管理(本地)           | 名称 全名 描述                   | 操作            |   |  |
|                                          | ▲ ◎ 系统工具            | Madministrat 管理计算机(域)的内置帐户 | 用户            | • |  |
| 20 I I I I I I I I I I I I I I I I I I I | <ul> <li></li></ul> | Cuest 供来真访问计算机或访问域的内       | 更多操作          | • |  |
| 回收站                                      | ▶ 20 共享文件夹          | (Ca) jh                    | Administrator | • |  |
|                                          | 本地用户和组<br>田内        |                            | 更多操作          | • |  |
|                                          | 2 组                 | Administrator 雇性           |               |   |  |
| 打开(0)                                    | 性能                  | 常规 隶属于 配置文件                |               |   |  |
| 9 管理(G)                                  |                     | Administrator              |               |   |  |
| 映射网络驱动器(N)。<br>断开网络驱动器(C)                | ··· 磁盘管理<br>約00月程序  |                            |               |   |  |
| 创建物理方式(S)                                | n Prince of the st  | 全名(()):                    |               |   |  |
| 割除(D)                                    |                     | 描述 (D): 管理计算机 (域)的内置帐户     |               |   |  |
| 重命名(M)                                   |                     | 用户下次登录时须更改密码(0)            |               |   |  |
| /屋性(R)                                   |                     | □用户不能更改密码 (C)              |               |   |  |
|                                          |                     |                            |               |   |  |
|                                          |                     | 「新見設定の」「如果比管理反账尸比          |               |   |  |
|                                          |                     | 禁用, 请把前面勾取                 |               |   |  |
|                                          |                     |                            |               |   |  |
|                                          |                     | 消                          |               |   |  |
|                                          |                     | 确定 取消 应用(4) 帮助             |               |   |  |
|                                          |                     |                            |               |   |  |
|                                          |                     |                            |               |   |  |
|                                          |                     |                            |               |   |  |

然后把自己创建的管理员账户禁用,只有在 Administrator 管理员权限下授权才能完整,不会被限制。我自己的是第三行 jh,看看你们的是什么用户,如果你 直接就是 Administrator 管理员,无需操作此步,第二行 guest 用户不需要操作。

|          | 计算机管理                                   |          |                          |                  |      |      | = 0 X |  |
|----------|-----------------------------------------|----------|--------------------------|------------------|------|------|-------|--|
|          | 文件(F) 操作(A) 查看(V) 帮                     | 助(H)     | Guest不                   |                  |      |      |       |  |
|          |                                         | 2 🖬      |                          |                  |      |      |       |  |
|          | 計算机管理(本地)                               | 名称       | 用设直                      | 描述               |      | 操作   |       |  |
|          | ▲    示沈上具<br>) (□) 仟冬计划程序               | Administ | trat                     | 管理计算机(域)的内置帐户    |      | 用户   | •     |  |
| <b>9</b> | ▶ 圖 事件查看職                               | Guest    |                          | 供来美访问计算机或访问域的内   |      | 更多操作 | ,     |  |
| 回收站      | > 22 共享文件夹                              | ST IU    |                          |                  |      | jh   | •     |  |
|          | ▲ ● 本地用户和组                              |          |                          |                  |      | 更多操作 | •     |  |
|          | 一用户                                     | (ih )#t  | *                        | ? <mark>×</mark> |      |      |       |  |
|          | ▶ ⑧ 性能                                  |          |                          | EAL.             |      |      |       |  |
| 计算机      | → 设备管理器                                 | 76.t     | 3. 末處十一配古入               | 217              |      |      |       |  |
|          | ▲ 響 存储                                  |          | jh 🔰                     |                  |      |      |       |  |
|          | 2 4 2 1 2 2 1 2 2 2 2 2 2 2 2 2 2 2 2 2 |          |                          |                  |      |      |       |  |
|          | ED HAR AND A                            | Ŷ        | 名(?):                    |                  |      |      |       |  |
|          |                                         | 摧        | <b>前述 (0)</b> :          |                  |      |      |       |  |
|          |                                         |          |                          |                  |      |      |       |  |
|          |                                         |          | ]用户下次登录时须要<br> 用户下次登录时须要 | E改密码(第)          |      |      |       |  |
|          |                                         |          | 一两户不能是以出与。<br>「密码永不过期(P) | .,               |      |      |       |  |
|          |                                         |          | (除户已禁用 (B)               | 白己的田白加里          | C EA |      |       |  |
|          |                                         |          | ] 帐户已锁定(0)               |                  | X27  |      |       |  |
|          |                                         |          |                          | 田 诘打钩埜田          |      |      |       |  |
|          |                                         |          |                          | 10 / 100 / 00000 |      |      |       |  |
|          |                                         |          |                          |                  |      |      |       |  |
|          |                                         |          |                          |                  |      |      |       |  |
|          |                                         |          | 【【】 前江                   | 定 取消 应用(A) 帮助    |      |      |       |  |
|          |                                         | _        |                          |                  |      |      |       |  |
|          |                                         |          |                          |                  |      |      |       |  |
| 11       | L                                       |          |                          |                  |      |      |       |  |

## 2 取消系统保护

| GO- 👯 🖬                                             | 制間板 ) 系统和安全 ) 系统                                                                                                    |                                                                    | <ul> <li>↓ 建業控制国版</li> <li>○</li> </ul>                                                                                                    |  |
|-----------------------------------------------------|----------------------------------------------------------------------------------------------------|--------------------------------------------------------------------|----------------------------------------------------------------------------------------------------|--|
|                                                     | 案统署性<br>计算机名 運件 高级 系统保护 設理<br>可以使用系统保护未要有不需要的系<br>希的文件。什么是基础保护的<br>系统还原<br>可以通过特计算机还原到上一个还原点,<br>新新统理处。              | 23<br>绕理改:近梁以前版<br>系统证录 (3)<br>圓                                   | <ul> <li>▲ 系统保护中地磁盘(C)</li> <li>▲ 系统保护中地磁盘(C)</li> <li>基案法律目前以保留系统设置和以前文件标本的操体。选择您希望能够<br/>过度系统设置和以前版本的文件</li> <li>● 过度系统设置和以前版本的文件</li> <li>● 大田系統保护</li> <li>● 大田系統保护</li> <li>▲ 大田系統保护</li> <li>▲ 大田系統保护</li> <li>● 大田系統保护</li> <li>▲ 大田系統保护</li> <li>▲ 大田系統</li> <li>▲ 大田系統</li> <li>▲ 大田系統</li> <li>▲ 大田系統</li> <li>▲ 大田系統</li> <li>▲ 大田系統</li> <li>▲ 大田系統</li> <li>▲ 大田系統</li> <li>▲ 大田系統</li> <li>▲ 大田系統</li></ul> |  |
| 新开网络驱动器(C)<br>创建快捷方式(S)<br>删除(D)<br>重命名(M)<br>属性(R) | ● 本均和盈 0.7、 0.600 人口<br>本期報題 0.7、 大田<br>本期報題 0.7、 大田<br>上型工程设置、管理域盘空间、并且開新<br>第点。<br>著書的建正層点、请先选择超功器并单击<br>配置:来直用修护。 | ●<br>■<br>■<br>■<br>■<br>■<br>■<br>■<br>■<br>■<br>■<br>■<br>■<br>■ | 国府使用題: 0 字节<br>最大使用題 (0):<br>■<br>「15 (409:63 #8)<br>■<br>●<br>●<br>●<br>●<br>●<br>●<br>●<br>●<br>●<br>●<br>●<br>●<br>●                                                                                                    |  |
| 另請参阅<br>握作中心<br>Windows Updat<br>性能信息和工具            | e 计算机会:<br>+ 计算机会会:<br>+ 计算机运法:<br>工作语:<br>                                                                          | jn-PC<br>jh-PC<br>WORKGROUP                                        | ○ 更改设置                                                                                                    |  |
|                                                     |                                                                                                    |                                                                    |                                                                                                    |  |

#### 3 安装消息列队:

安装 wincc 前必须安装消息队列(MSMQ)

打开控制面板——程序和功能→打开或关闭 windows 功能→选择 MSMQ 服务器 →点击确定即可安装成功,之后重启电脑,电脑开机后别忘了关闭杀毒等软件, 前面已经说明。

如下图:

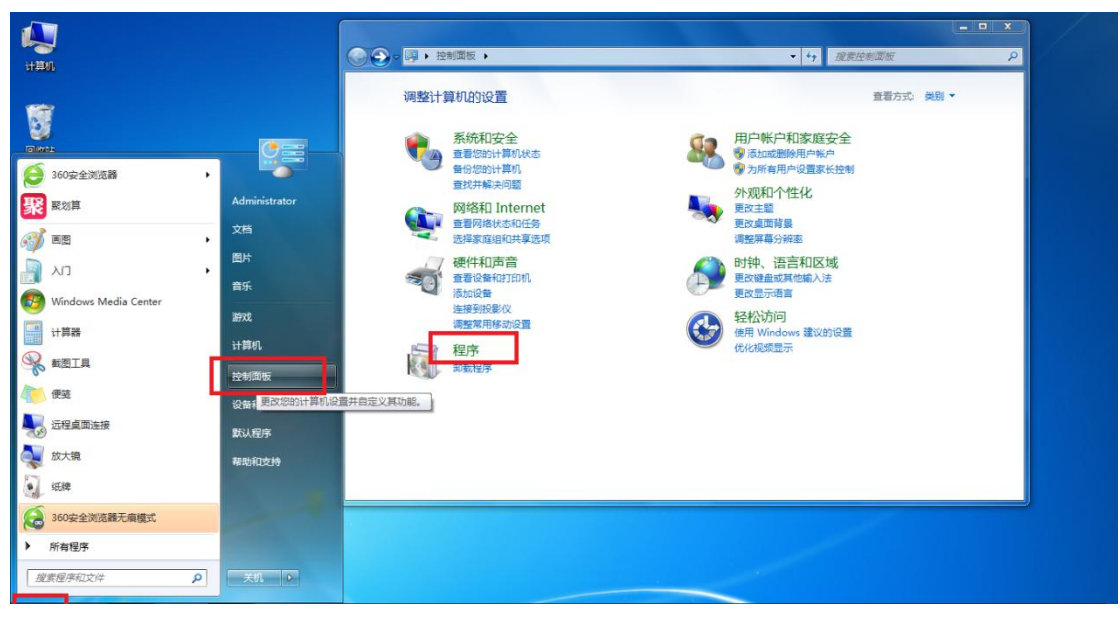

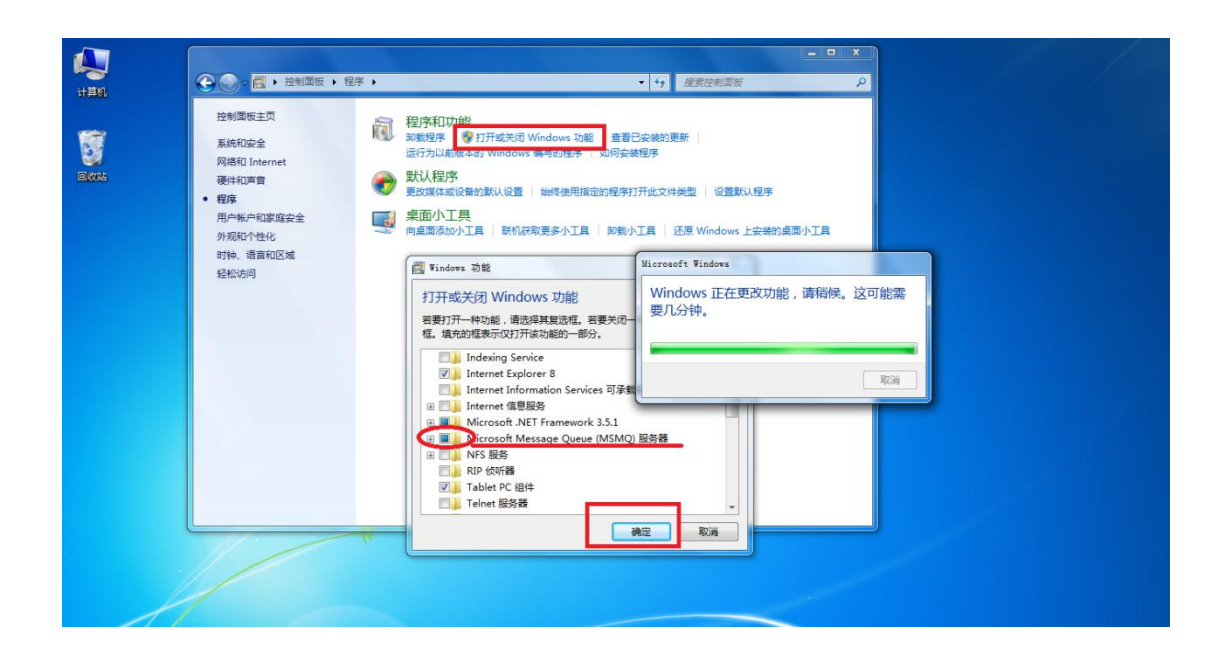

4 WINCC 安装:

一. WinCC V7.3.iso。这个文件格式为虚拟光驱格式,可以用虚拟光驱进行安装,如果你不会用虚拟光驱,也可以用 WINARA 解压后安装。下面是解压后的安装

说明。特别提醒,右击压缩包,选择:解压到 WinCC V7.3

之后把 WinCC V7.3 文件夹(记住是文件夹)剪切到 c 盘根目录(安装完删除即可,这样就不占用 c 盘内存了)

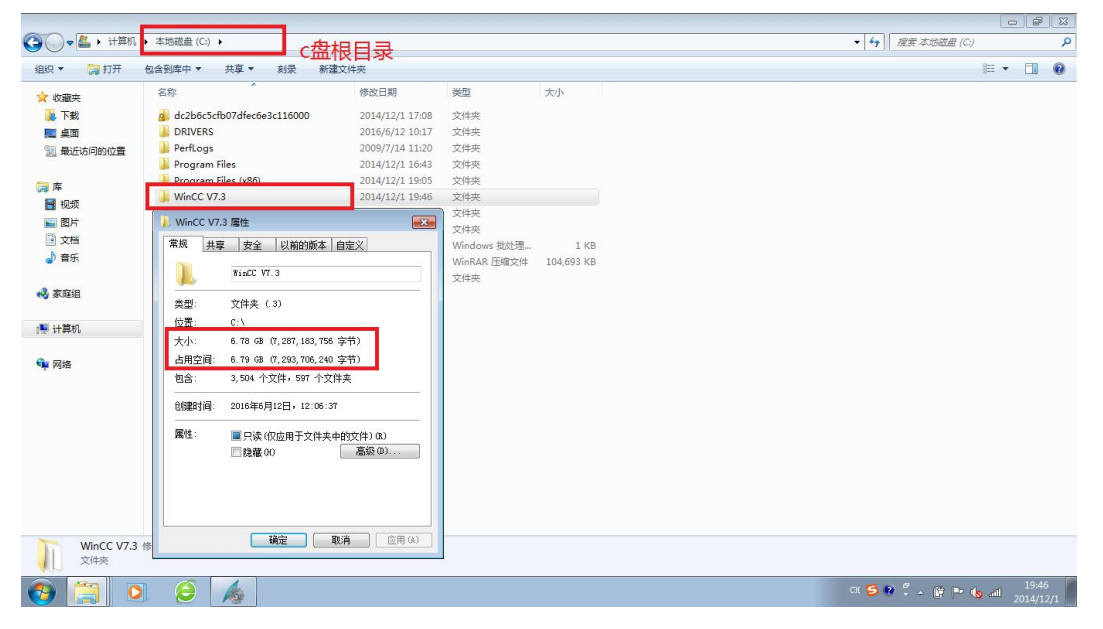

### 鼠标双击运行 setup

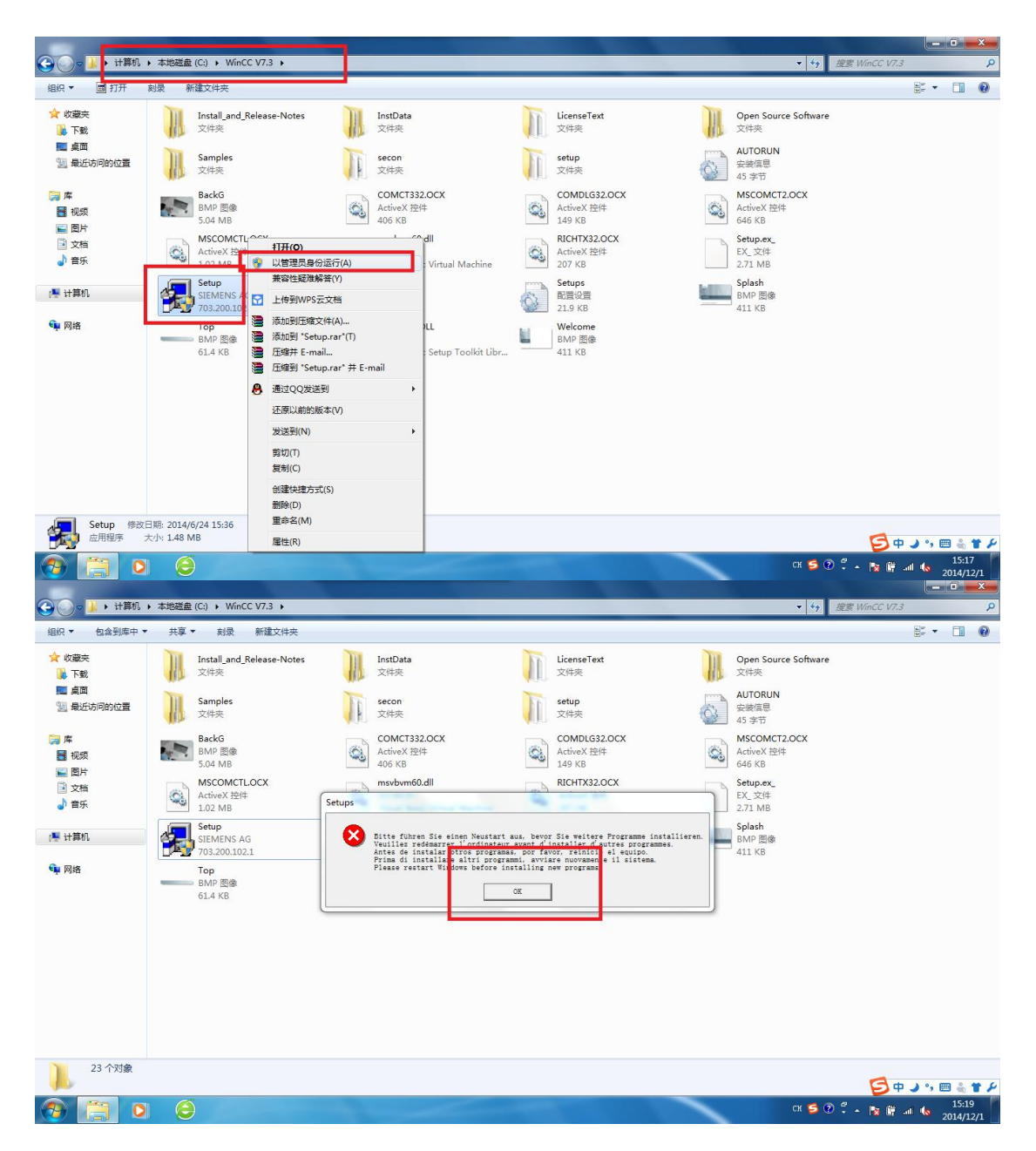

如果安装过程出现如上图的提示,那么请重新启动电脑,有的需要重启两次。 重启完成后,再重新开始安装软件。如果反复要求重启的话,

win7 到开始, 那个框中, 输入 regedit, 回车进入注册表 "HKEY\_LOCAL\_MACHINE\System\CurrentControlSet\Control\SessionManager\" 中删除注册表值

**"PendingFileRenameOperations"**,千万别删错了。不要重新启动,然后继续以管理员身份安装软件。如下图:

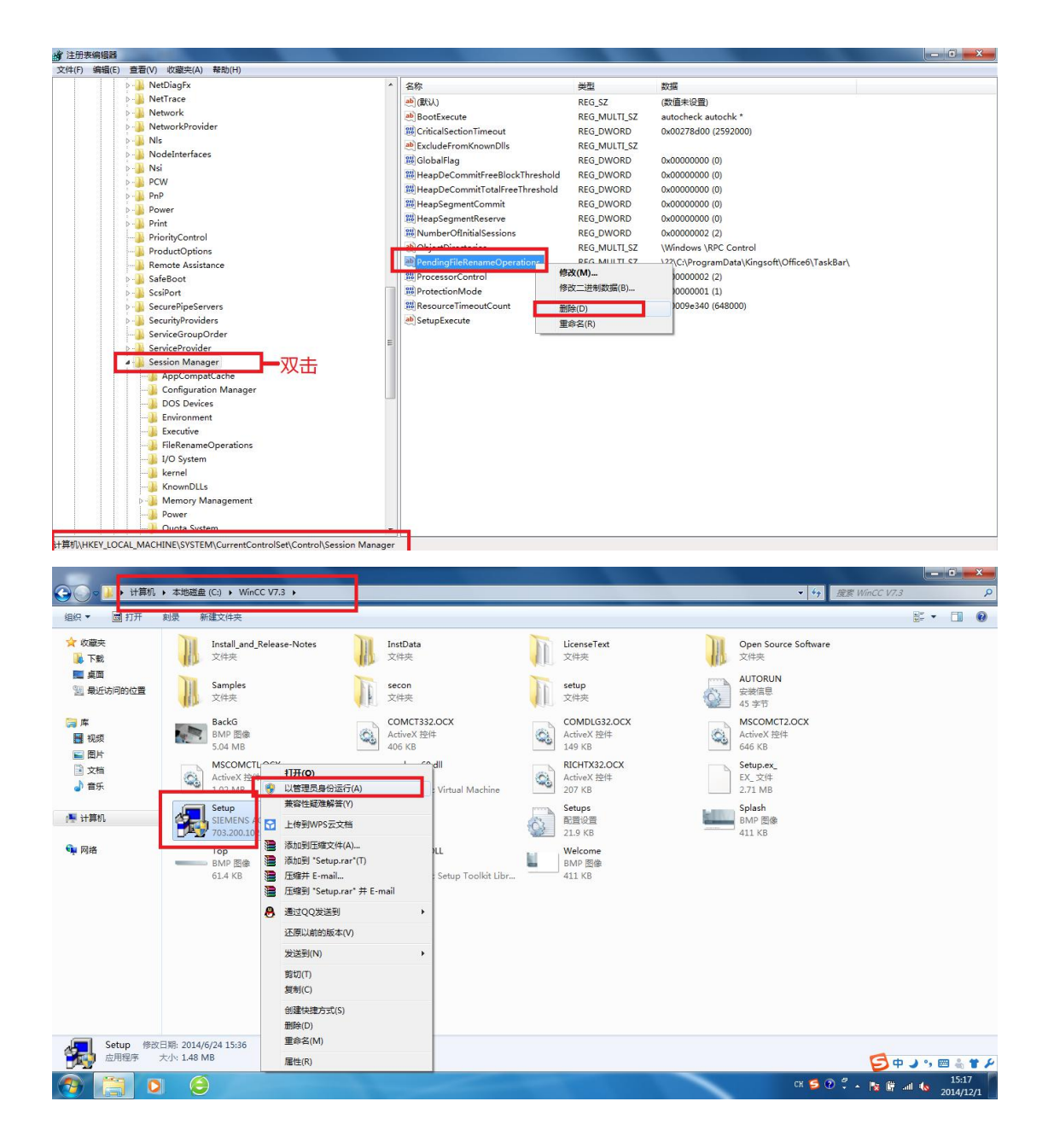

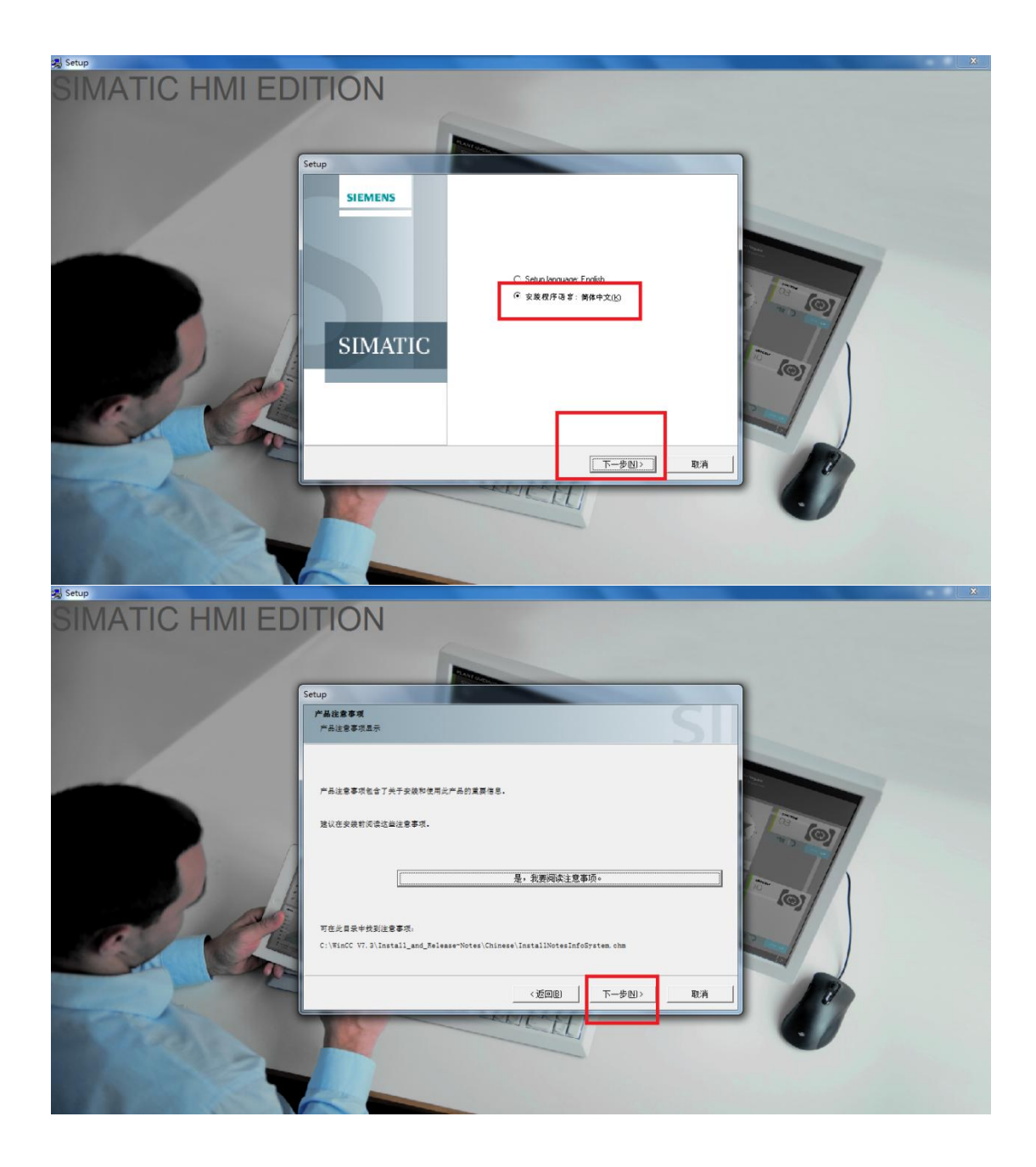

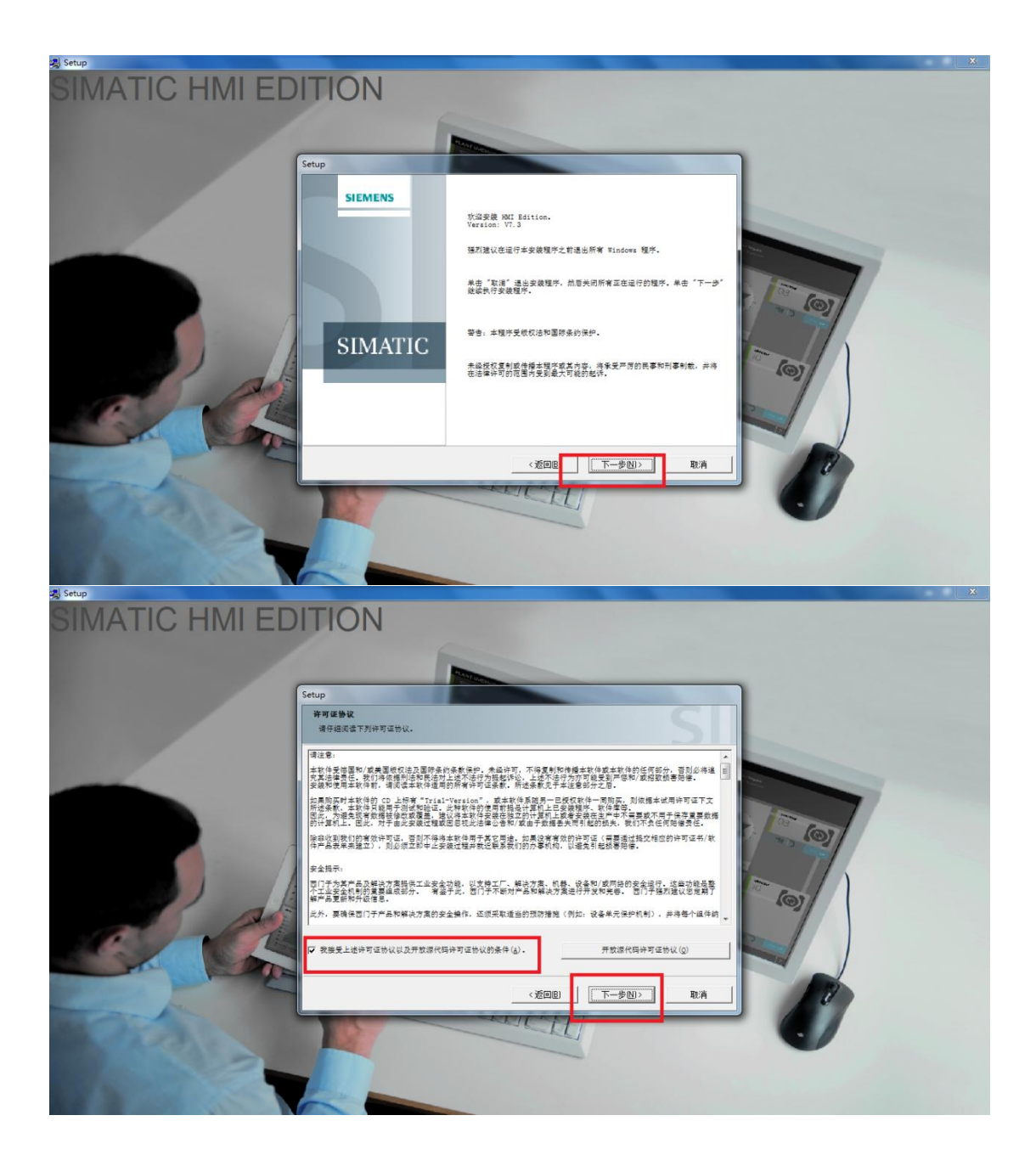

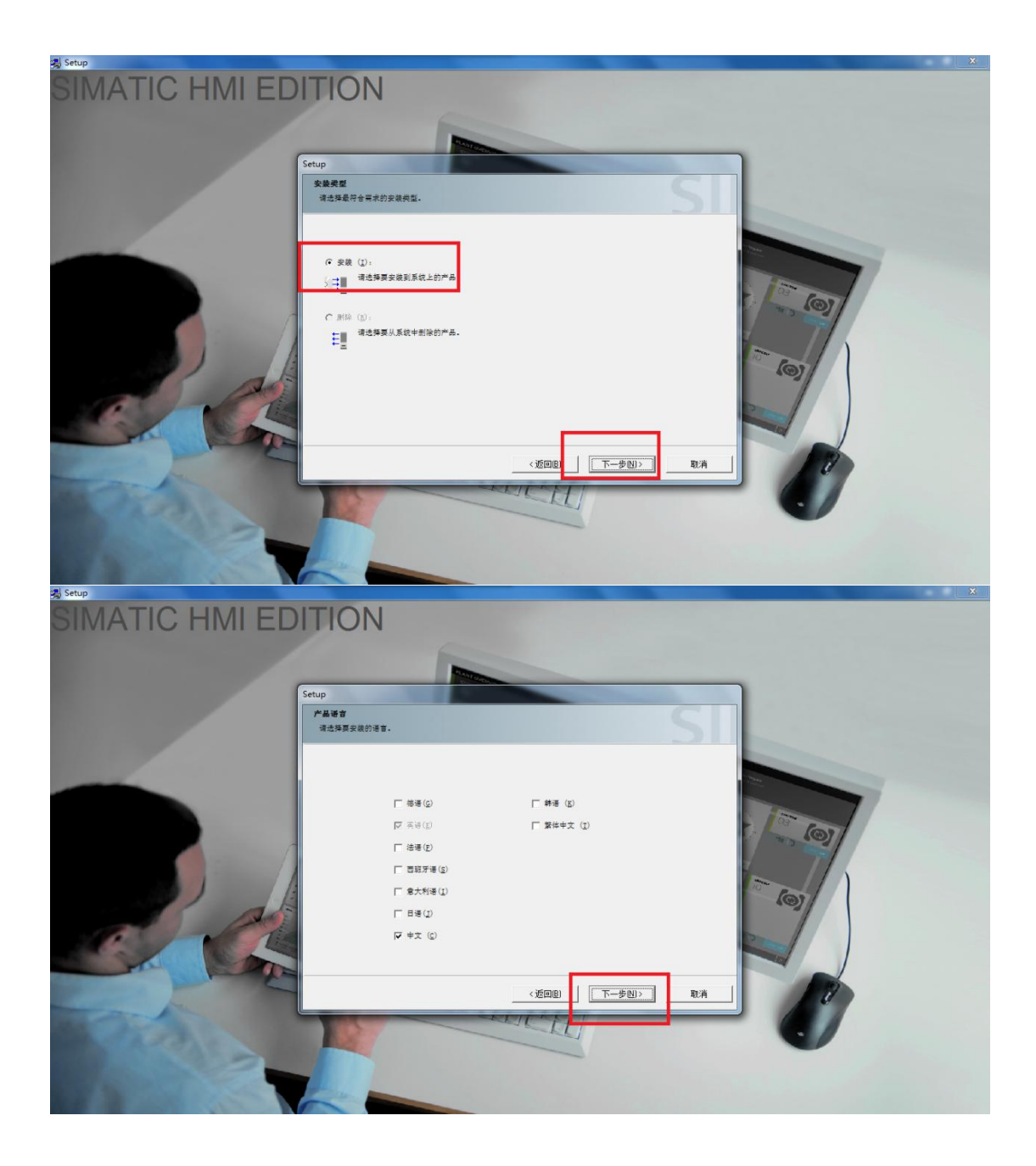

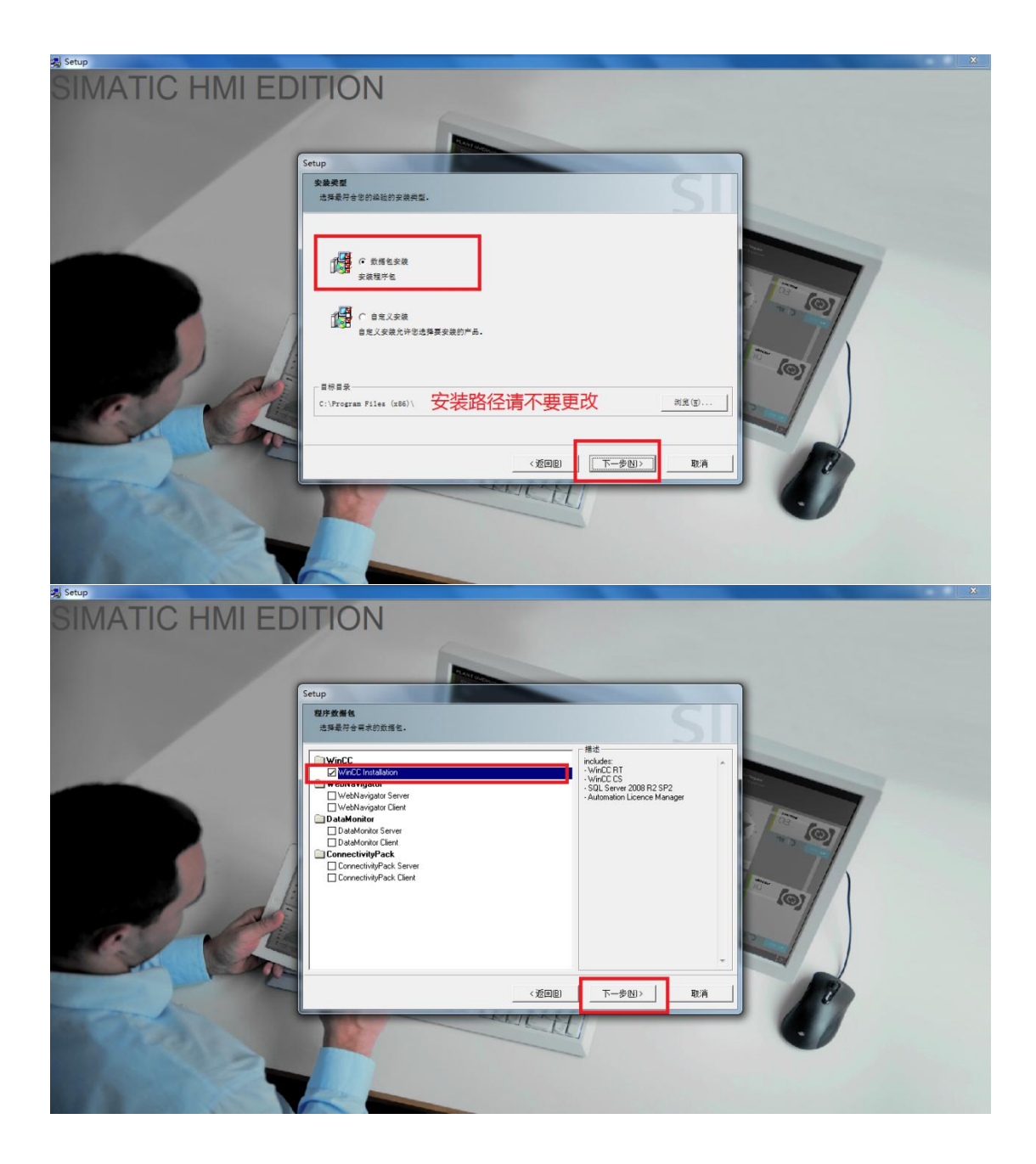

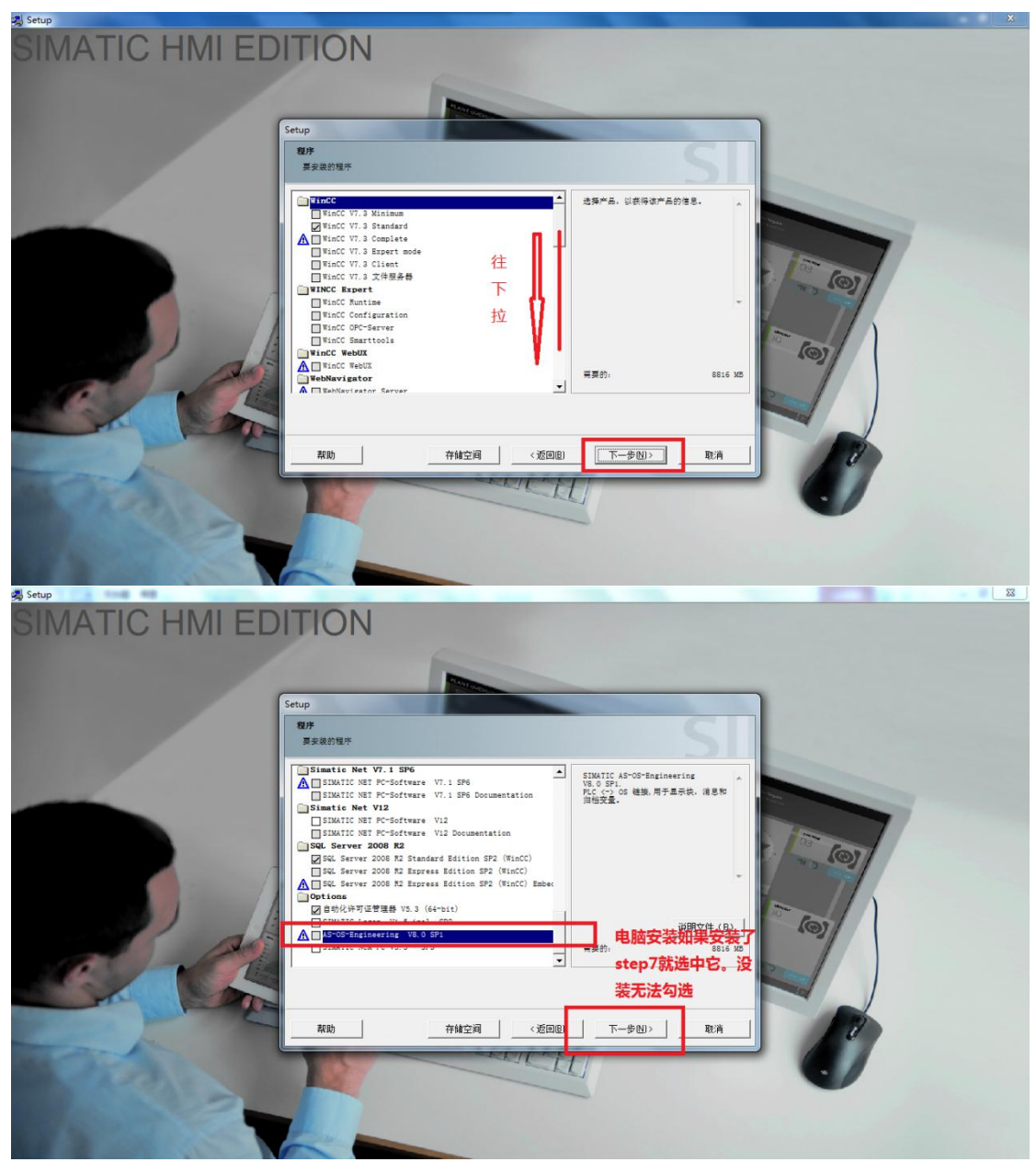

注意:滑动下滑框,找到 AS-OS 勾选对勾,这是集成到 step7 的功能,不勾选不 会集成的【电脑没装 step7 或者版本低于 5.5 的 step7 是不能勾选的,这个不影 响你通讯使用,AS-OS 的功能仅仅只是在 step7 中有个能打开 wincc 界面的功能, 所以称为集成。】

勾不勾选都不影响 step7 与 wincc 通讯!

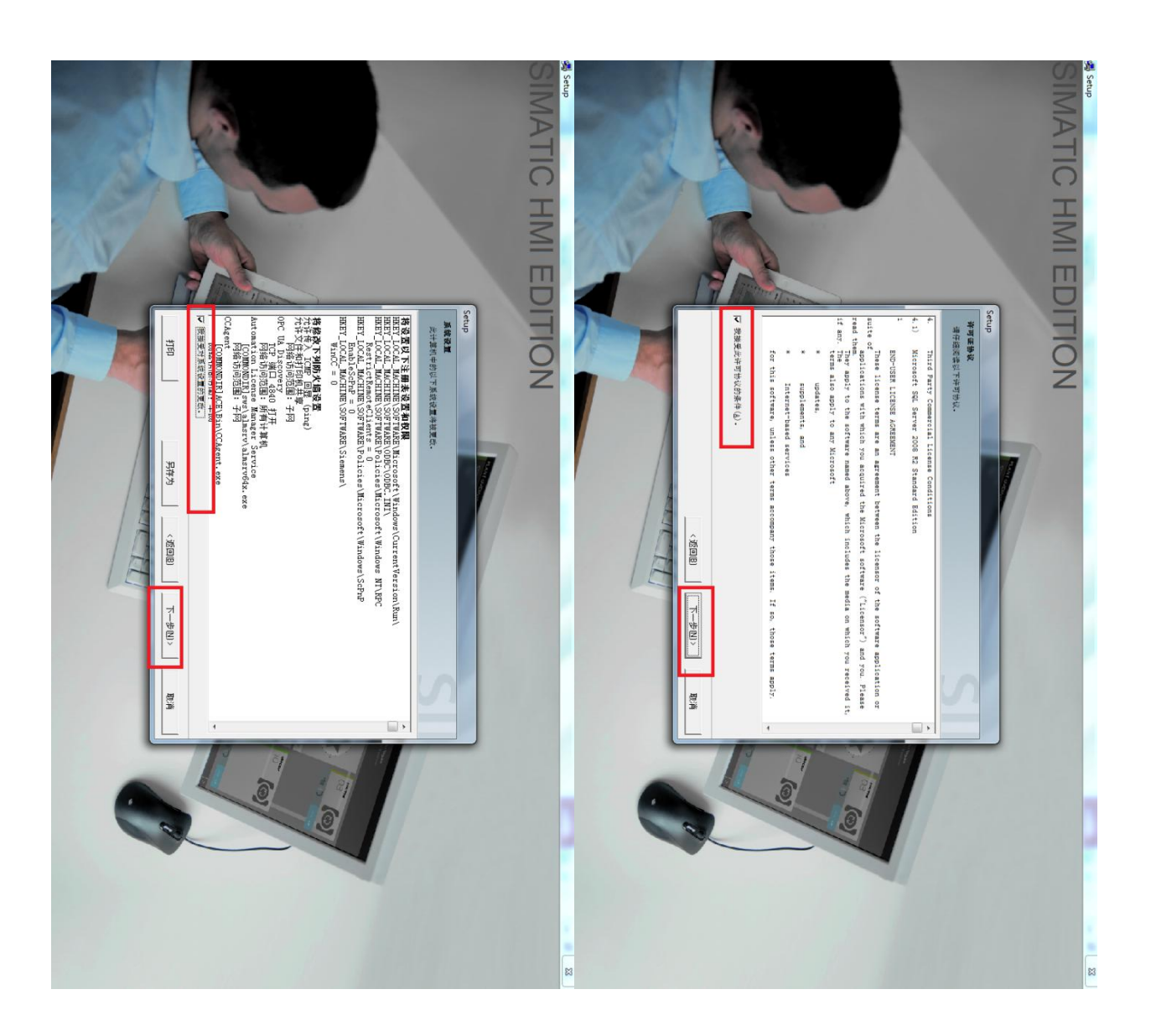

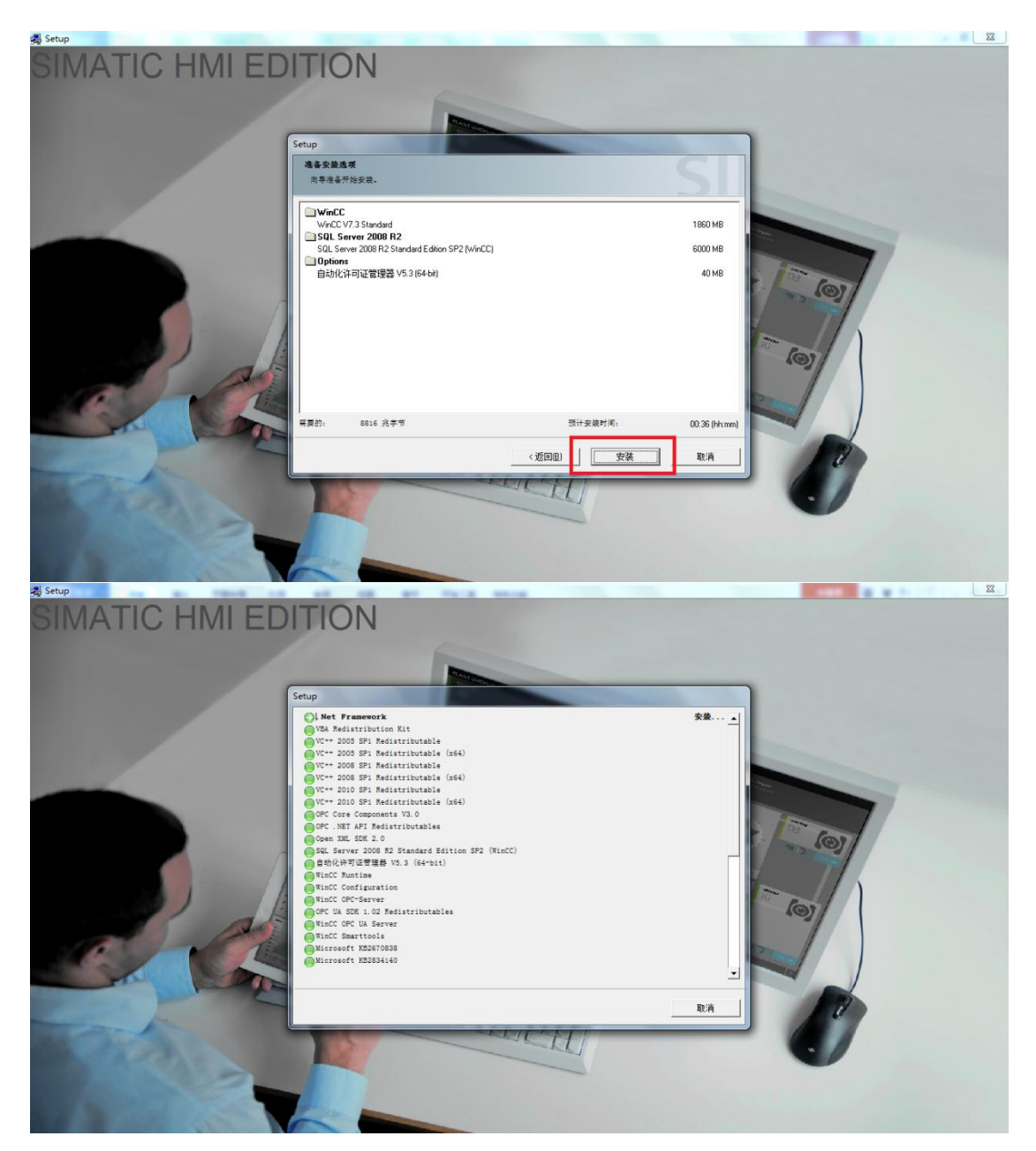

软件很大,需要安装一小时左右,具体看电脑配置。

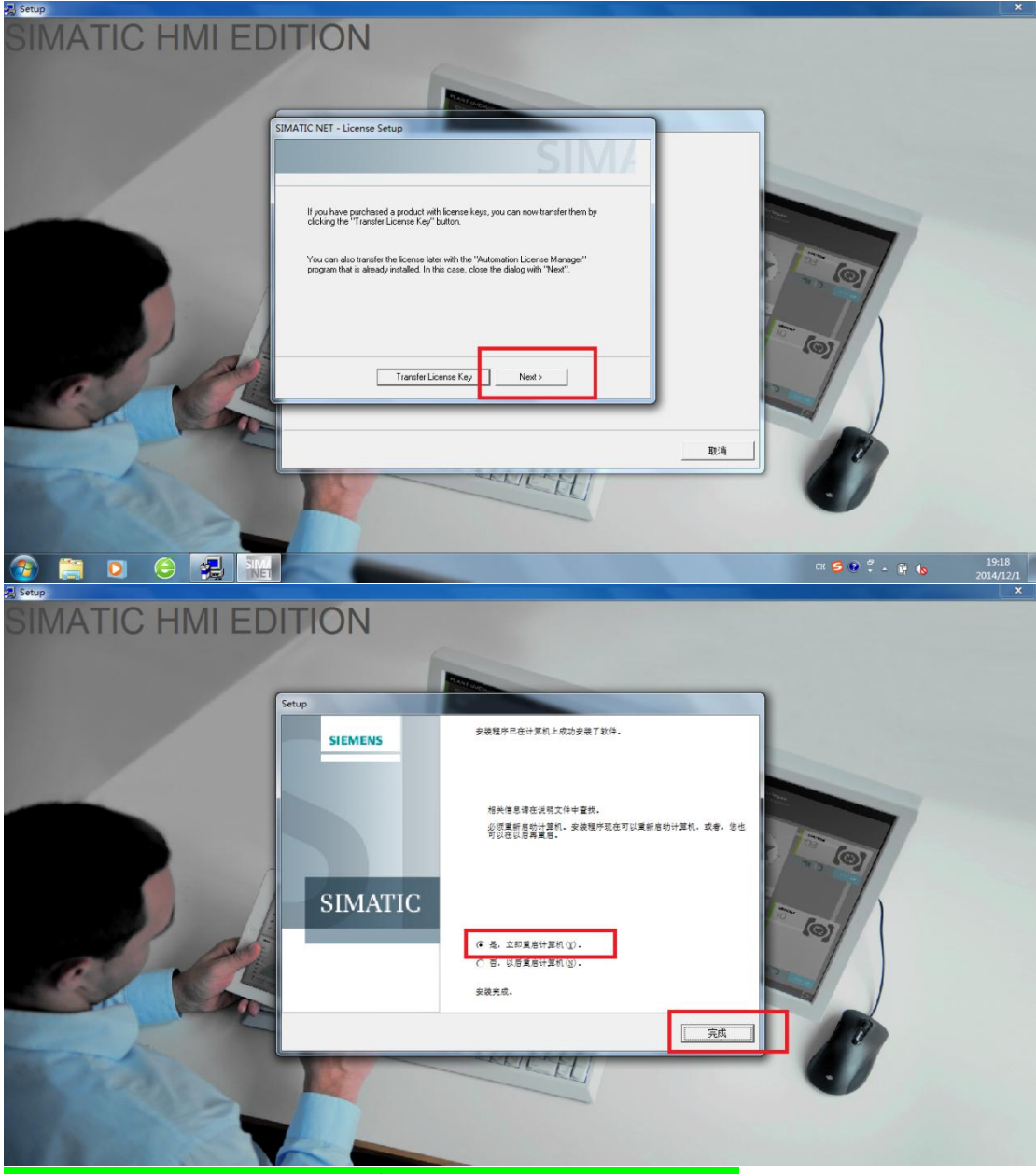

重启电脑,重启完毕后先不要着急打开软件,先对软件进行授权

下面进行授权 打开 03.授权工具,第一步操作:

| ':) ▼ 软件 ▼ Wince ▼7.3 ▼ 第一步操作-免 | 狗破解 🛛 👻 🔽      | 搜索 第 |
|---------------------------------|----------------|------|
| ) 工具(T) 帮助(H)                   |                |      |
| 共享 👻 新建文件夹                      |                |      |
| 名称 🔺                            | 修改日期           | 类型   |
| 💷 CCLi censeServi ce            | 2013/9/1 0:28  | 应用   |
| 📄 替换路径                          | 2015/8/1 18:56 | 文本   |
|                                 |                |      |

对于 W7 32 位或 W8 32 位:

将授权文件夹里的 CCLicenseService 替换掉原有的 CCLicenseService 文件

替换路径 C:\Program Files\Common Files\Siemens\Bin\CCLicenseService

将授权文件夹里的 CCLicenseService 替换掉原有的 CCLicenseService 文件

替换 C:\Program Files (x86)\Common Files\Siemens\Bin\CCLicenseService

第二步操作:打开授权工具 new

| 工具(T) 帮助(H) |             |
|-------------|-------------|
| 共享 🔻 新建文件夹  |             |
| 名称 🔺        | 修改日期        |
| 74 授权工具new  | 2014/5/5 17 |
| 隐藏空白        |             |

进入界面后,左下角找到 WinCC V7.3(2014) 右边找到 1901→SIFLA9WRC70703 勾选上,点击安装长密匙即可授权完毕!

| 🔊 C:\ Hard Disk 🗸 🗸                                                                                             | , 序列<br>号码                                       | 0420151123                                  | • 00411000002015011023                  | ▼ 查找文本                                                                              | 🔲 建议                                                                                                    | 中文Chin                             |
|----------------------------------------------------------------------------------------------------|--------------------------------------------------|---------------------------------------------|-----------------------------------------|-------------------------------------------------------------------------------------|----------------------------------------------------------------------------------------------------|------------------------------------|
| ▼ ● ● ● ● ● ● ● ● ● ● ● ● ● ● ● ● ● ● ●                                                                         |                                                  | ◎ 安装 短密制                                    | ■ ● ● ● ● ● ● ● ● ● ● ● ● ● ● ● ● ● ● ● | 查找密钥                                                                                |                                                                                                    | 色<br>绘盘                            |
|                                                                                                    | 1896                                             |                                             | SIFLA9WRT20703                          | WINCC-V7 RT 256 PT                                                                  | g 512 ATg                                                                                                    | √7.                                |
| - SICAM PAS                                                                                                    | 1897                                             | 4                                           | SIFLA9WRT10703                          | WINCC-V7 RT 128 PT                                                                  | g 512 ATg                                                                                                    | √7                                 |
| - Cimatic IT                                                                                                    | 1898                                             |                                             | SIFLA9WRCA0703                          | WINCC-V7 RC 1500K F                                                                 | PTg 512 ATg                                                                                                    | √7                                 |
| - Simocode                                                                                                    | 1899                                             | 1899 SIFLA9WRC90703 WINCC-V7 RC 500K PTa 51 |                                         |                                                                                     |                                                                                                    | √7                                 |
| -B Sinaut                                                                                                    | 1900                                             |                                             | SIFLA9WRC80703                          | WINCC-V7 RC 150K PT                                                                 | rg 512 ATg                                                                                                    | √7                                 |
| -© SinuTrain 2                                                                                                  | 1901                                             | -                                           | SIFLA9WRC70703                          | WINCC-V7 RC 256K PT                                                                 | гg 512 ATg                                                                                                    | √7.                                |
| -🗎 SiProm<br>- 🗖 Sirius Engineering                                                                             | 1902 SIFLA9WRC60703 WINCC-V7 RC 100K PTg 512 ATg |                                             |                                         |                                                                                     | Fg 512 ATg                                                                                                    | √7                                 |
| -B SmartLabel                                                                                                   | 1903                                             | -1                                          | SIFLA9WRC50703                          | WINCC-V7 RC 8000 PT                                                                 | q 512 ATq                                                                                                    | √7.                                |
| - Soft Starter ES 2007                                                                                          | 1904                                             | -                                           | SIFLA9WRC40703                          | WINCC-V7 RC 64K PT                                                                  | a 512 ATa                                                                                                    | √7.                                |
| -B StoragePlus                                                                                                  | 1905                                             | 1                                           | SIFLA9WRC30703                          | WINCC-V7 RC 1024 PT                                                                 | a 512 ATa                                                                                                    | √7.                                |
| -⊜ System Diagnostics<br>-⊜ System Management                                                                   | 1906                                             | -                                           | SIFLA9WRC20703                          | WINCC-V7 RC 256 PT                                                                  | a 512 ATa                                                                                                    | √7.                                |
| -B TH-PO                                                                                                    | 1907                                             | -                                           | SIFLA9WRC10703                          | WINCC-V7 RC 128 PT                                                                  | a 512 ATa                                                                                                    | √7.                                |
| -🖬 TeleService                                                                                                  | 1908                                             | -                                           | SIFLA9WVC60703                          | WINCC-V7 WinCC Date                                                                 | @M.150 Clients                                                                                                    | √7.                                |
| - Version                                                                                                    | 1909                                             | -                                           | SIFLA9WVC50703                          | WINCC-V7 WinCC Date                                                                 | @M.100 Clients                                                                                                    | √7.                                |
| - WebNavigator _                                                                                                |                                                  | =1                                          |                                         |                                                                                     |                                                                                                    |                                    |
| WebUx     WinAC/WinAC MP     WinCC     H     WinCC V7.3 (2014)     WebNavigator v99.99     WebUx Monitor v99.99 | 用于PC的可<br>1                                      | 视化程序 HMI SCAI                               | 3                                       | 选择许可证类型<br>网络中的浮动模样<br>③ 工作地的单一模样<br>③ 365天的租用授权<br>一般或快速复制密制<br>④ Normal key ● Fas | Copy key<br>(*SIFL")<br>(*SIST")<br>(*SIST")<br>(*SIRT")<br>(*SIRT")<br>(*SIRT")<br>(*SIRT")<br>(*SIRT")<br>(************************************ | 表<br>用<br>密钥<br>LICENSE<br>MANAGER |
| 井的密钼 = 1995                                                                                                    | 选择的密钥                                            | =1 F                                        | 9安装的密钥=25                               |                                                                                     | 信息参见帮助文件                                                                                                    |                                    |